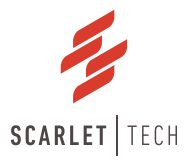

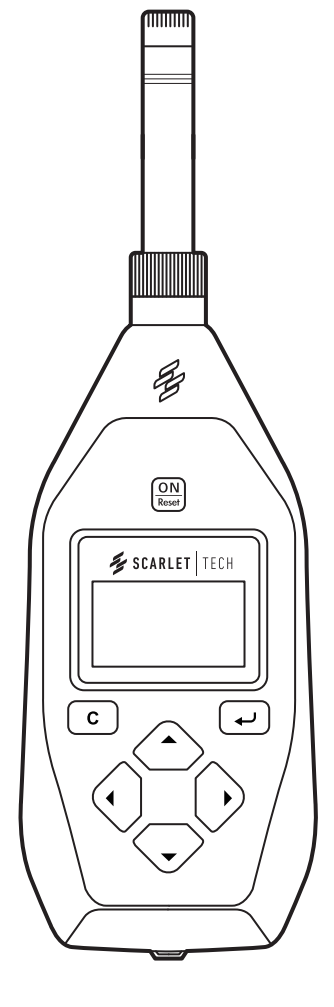

# ST-11D Sound Level Meter User Guide

# Precaution

\*Please read the manual carefully before using the meter.

\*Do not touch any parts of the unit only if necessary for operation.

\*Do not disassemble or modify the unit.

\*In case of malfunction, do not attempt to do any repairs.

\*The warranty doesn't apply to damage on the meter diaphragm and other improper use.

\*Note the condition of the unit clearly and contact the supplier.

\*The unit should be protected from shocks and vibration.

\*To avoid damage caused by battery leakage, please take out the battery when not using the meter.

\*For storing or operating the unit. Avoid locations which:

- 1. May be subject to adverse influences such as from high temperature or high humidity, air with high salt or corrosive content, or gases from chemicals.
- 2. May be subject to splashes of water or direct sunlight, excessive dust or dirt accumu lation.

## Contents

| 1. General Introduction —————————       | 1  |  |
|-----------------------------------------|----|--|
| 2. Specification                        | 2  |  |
| 3. Structure features and function      | 4  |  |
| 4. Operation before measurement —       | 7  |  |
| 4.1 Check list —————                    | 7  |  |
| 4.2 Use of windscreen ————————————————— | 7  |  |
| 4.3 External power supply               | 7  |  |
| 4.4 Check and change of battery         | 8  |  |
| 5. Calibration —                        | 8  |  |
| 5.1 Acoustic calibration ———————————    |    |  |
| 5.2 Calibration setup ———————————————   | 9  |  |
| 5.3 Calibration history list            | 10 |  |
| 6. Operation of ST-11                   | 10 |  |
| 6.1 Main menu —                         | 10 |  |
| 6.2 DISP display interface ——————————   | 10 |  |
| 6.3 List display interface —            | 11 |  |
| 6.4 "Setup1" submenu                    | 11 |  |
| 6.4.1 Page 1                            | 11 |  |
| 6.4.2 Page 2                            | 12 |  |
| 6.4.3 Page 3                            | 13 |  |
| 6.4.4 Page 4                            | 13 |  |
| 6.5 "Setup2" submenu                    | 14 |  |
| 6.5.1 Starting setup ——————————         | 14 |  |
| 6.5.2 Auto pause/Restart setup —        | 17 |  |
| 6.5.3 Hardware setup ——————————         | 17 |  |
| 6.5.4 Calendar clock adjustment —       | 18 |  |
| 6.5.5 Logging setup (Optional)          | 19 |  |
| 6.5.6 Recording setup (Optional)        | 19 |  |
| 6.6 "Data" submenu ———————————          | 20 |  |
| 6.6.1 Data recall ——————————————————    | 20 |  |
| 6.6.2 Clear all                         | 22 |  |
| 6.6.3 Turn to U disk mode               | 22 |  |
| 6.7 Information of instrument —         | 22 |  |
| Appendix A                              | 24 |  |
| Appendix B                              | 24 |  |
| Appendix C                              | 25 |  |
| Appendix D —                            | 26 |  |
| Appendix E: vocabulary of terms         | 27 |  |
| Narranty —                              |    |  |

# General Introduction

Model ST-11D Sound level meter is a digital and multifunction sound level meter with modular design. Its measurement solution is in accordance with IEC 61672: 2013 Class 1 standard and its sensitivity for emission in radio frequency filed is classified as group X. The meter has adopted advanced digital detection technology and has automatic range conversion, reliable and steady performance, wide linear operating range etc. The shell adopts ABS engineering plastic with beautiful shape, light-weight and is easy to carry. The power consumption of it is small. Through the RS-232 digital output interface, users can use a computer remotely to control telemetry, also set a network with computer control and measurements.

It is applied widely in the measurement of noise produced by various machines, vehicle, boat, electro etc. Also can be used to measure environmental noise and industrial noise, e.g. labor protection, industrial hygiene.

| Model                        | ST-11                                                                                      | ST-11D                                     |  |
|------------------------------|--------------------------------------------------------------------------------------------|--------------------------------------------|--|
| Fulfils Standard             | IEC 61672:2013 Class 1                                                                     |                                            |  |
| Normal frequency             | 10 Hz~20 kHz                                                                               |                                            |  |
| Measurement range            | 27~1                                                                                       | 40 dB                                      |  |
| Accuracy                     | ±0.                                                                                        | 7 dB                                       |  |
| Resolution                   | 0.1                                                                                        | ldB                                        |  |
| Frequency Weighting          | A, C                                                                                       | , Z, B                                     |  |
| Time Weighting               | F, S, I,                                                                                   | , Peak                                     |  |
| Integrating time             | ls~                                                                                        | 24h                                        |  |
| Dimensions                   | 310×72                                                                                     | ×32 mm                                     |  |
| Display                      | 128×64                                                                                     | 4 OLED                                     |  |
| Weight                       | 0.4                                                                                        | 4kg                                        |  |
| Main Parameters of           | LFp, LSp, LIp, Leq1, Lpeak, Leq,T, LFmax,                                                  | LFp, LSp, Llp, Leq,t, Lpeak, Leq,T, LFmax, |  |
| Measurement                  | LFmin, LSmax, LSmin, LImax, LImin, LFmin, LSmax, LSmin, LImax, LImin<                      |                                            |  |
|                              | SEL,Ts, Tm, Volt, E. Lex8h, LAVG, TWA, DOSE, Ln1, Ln2, Ln3,                                |                                            |  |
|                              | Ln4, Ln5, SD, Ts, Tm, Volt, E.                                                             |                                            |  |
| Datalogging                  | Stores 8000 groups measurement results                                                     |                                            |  |
|                              |                                                                                            | including Timestamp, %Dose, TWA            |  |
| Power Supply                 | 4x AAA Batteries or e                                                                      | external power supply                      |  |
| Output Interface             | AC, DC, RS-232                                                                             | 2, USB interface                           |  |
| Application                  | Noise Integrating Measurement                                                              | Sound Level Meter/ Noise Dosimeter/        |  |
|                              |                                                                                            | Data logging & Precision recording(Opt)    |  |
| <b>Operation Environment</b> | Air temperatur                                                                             | e: -15°C~+50 °C                            |  |
|                              | Relative humidity: 10 %~90 %                                                               |                                            |  |
|                              | Air pressure: 65 kPa~108 kPa                                                               |                                            |  |
| Package Contents             | ST-11/11D Sound Level Meter, Calibration Certificate, Class 1 Field Calibrator (OPTIONAL), |                                            |  |
|                              | 1/2" Prepolarized Condenser Microphone,                                                    | Windscreen, RS232 Cable, Mini USB Cable    |  |
|                              | (ST-11D only), User Manual                                                                 | , Waterproof Carrying Case.                |  |

#### **Technical Specification**

# **Specification**

(1) Microphone:  $\Phi$ 12.7mm (1/2") pre-polarization condenser microphone. Sensitivity: 30mV/Pa. See the Appendix A.

ST-11/11D can also be equipped with other types of microphones to measure noise which is very low or very high.

| Туре     | External<br>diameter<br>(mm) | Sensitivity<br>mV/Pa) | Frequency<br>Range (Hz) |
|----------|------------------------------|-----------------------|-------------------------|
| AWA14425 | Ф12.7                        | 30                    | 10~16000                |
| AWA14423 | Φ12.7                        | 40                    | 10~20000                |
| AWA14411 | $\Phi$ 23.77                 | 80                    | 10~16000                |
| AWA14431 | $\Phi$ 6.35                  | 4                     | 10~20000                |

#### Types of microphones

#### (2) Dynamic range

| Туре     | A- Weighting<br>Self-generated<br>Noise | A- Weighting<br>Self-generated<br>Noise | Z- Weightin<br>g | Meas.<br>Upper<br>Range |
|----------|-----------------------------------------|-----------------------------------------|------------------|-------------------------|
| AWA14425 | <20dB(A)                                | <25dB(C)                                | <30dB            | 140dB                   |
| AWA14423 | <18dB(A)                                | <23dB(C)                                | <28dB            | 138dB                   |
| AWA14411 | <10dB(A)                                | <15dB(C)                                | <20dB            | 132dB                   |
| AWA14431 | <40dB(A)                                | <45dB(C)                                | <50dB            | 160dB                   |

(3) Frequency Range  $\div$  10Hz $\sim$ 16kHz, while using the AWA14423 or AWA14431 Microphone, the Frequency Weighting can get to10Hz $\sim$ 20kHz

(4) Frequency Weighting: A, C, Z and B. For the response in free field, see appendix B.

(5) Time Weighting: F, S, I, Peak

(6) Detectors Characteristics: the true effective value, digital detection, peak factor  $\geqq$  10.

(7) Accuracy: IEC 61672 ÷ 2013 Class 1

(8) Range control: high and low two gears, each gear with 20 dB attenuation, reference level linear range  $\geq$  95 dB.

(9) Display: 128×64 OLED

(10) Output interface: AC, DC, RS-232, USB interface

(11) Calibration: use Model ST-120 sound level calibrator to conform specifications of IEC 60942 for Class 1 for the performance class.

(12) Power:

battery 4×LR 6: work at least 6 hours successively.

Lithium battery: work at least 16 hours successively when it is fully charged.

External power: 5V~9V, 0.2A, working current <120mA

Note 1: test conditions based on normal temperature and pressure, and only turn on the basic functions.

Note 2: when the logging and recording function is open, the consumption of power will add 40mA.

(13) Dim. (H×W×D) mm: 310 mm×72 mm×32 mm

(14) Weight (kg): 0.4

(15) Operation environment:

Air temperature: -15°C~+50 °C

Relative humidity: 10 %~90 %

Air pressure: 65 kPa~108 kPa

(16) Measurement range:

| Microphone<br>Type | Measureme nt<br>range<br>(dB) | Peak<br>factor<br>Ref.10<br>dB | measurement<br>range (dB) |
|--------------------|-------------------------------|--------------------------------|---------------------------|
| AWA14425           | 45~140                        | 45~123                         | 70~143                    |
|                    | 27~120                        | 27~103                         | 50 $\sim$ 123             |
| AWA14423           | 43~138                        | 43~121                         | 70~141                    |
|                    | 25~80                         | 25~101                         | 50~121                    |
| AWA14411           | 35~132                        | 35~115                         | 60~135                    |
|                    | 15~112                        | 15~95                          | 40~115                    |
| AWA14431           | 65~160                        | 65~143                         | 90~163                    |
|                    | 45~140                        | 45~123                         | 70~143                    |

Above range is the value in the factory, it may change when users tune the calibration value or replace the microphone. The lower limit is determined by the background noise plus 8dB.

(17) Main Parameters of Measurement

ST-11D: LFp, LSp, Llp, Leq,t, Lpeak, Leq,T, LFmax, LFmin, LSmax, LSmin, Llmax, Llmin, SEL, Lex8h, LAVG, TWA, DOSE, Ln1, Ln2, Ln3, Ln4, Ln5, SD,Ts, Tm, Volt, E.

Note: the n1 to n5 in Ln1-Ln5 can be chosen from 1 to 99.

(18) Memory capacity: 2GB (in ST-11D model)

(19) Logging and recording: optional (in ST-11D model)

(20) Lithium battery (optional): built-in charger module can be charged with 5V external power supply through USB socket. Use high-capacity lithium battery with 2300mAh

## Structure features and function

The outline of the Sound Level Meter is shown in figure 1. It consists of microphone, preamplifier and the main unit. During normal operation, the measuring microphone and the preamplifier are installed on the head of the main unit, connected with the main unit through knurled nut. Extension cable can also be used between the main unit and the preamplifier. The function of the connector's pin between preamplifier and the sound level meter is shown in Figure 2. The outline of the sound level meter is sharp to reduce the reflection of the sound wave. The nominal influence caused by the reflection on the shell and the indication features under different incidence direction can be found in Appendix 3. The shell is mold with ABS plastic. The batteries are put in battery box, which is very convenient for users to replace the batteries just by taking off the battery cover plate. All switches are button switches and located at the central of the obverse side. Measuring results are shown on the 128×64 OLED display. Overload indicator light is located on the front top along with external power supply socket and USB port see Figure 3.

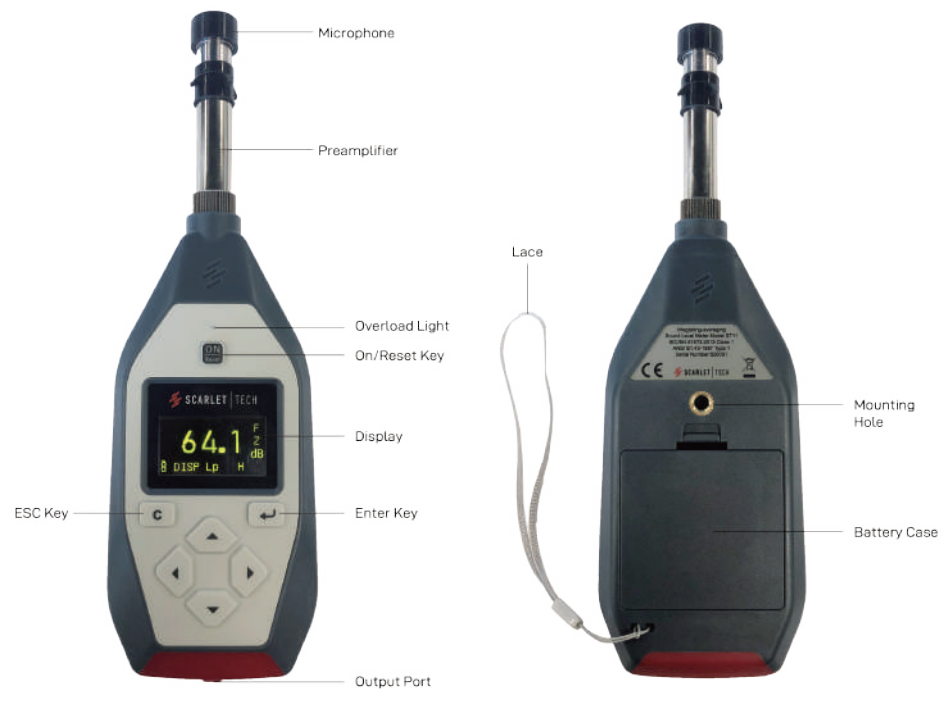

Fig 1

Fig 2

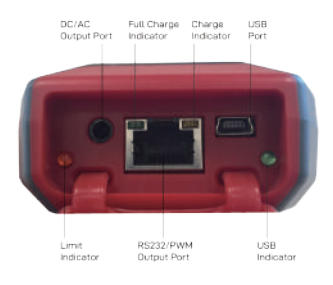

Fig 3

## Table 1 Keys function

|                                   | Table 1 Keys function              |                                                 |  |  |
|-----------------------------------|------------------------------------|-------------------------------------------------|--|--|
| Power Power on or reset the meter |                                    | Power on or reset the meter                     |  |  |
| Reset                             | on/reset                           |                                                 |  |  |
|                                   | Enter                              | Enter the next menu or Input the current        |  |  |
|                                   |                                    | operation                                       |  |  |
|                                   | Exit                               | Exit from the current menu or keep pressing for |  |  |
|                                   |                                    | 3s to power off the meter                       |  |  |
|                                   | Right Move cursor to next position |                                                 |  |  |
|                                   | cursor                             |                                                 |  |  |
|                                   | Left                               | Move cursor to former position                  |  |  |
|                                   | cursor                             |                                                 |  |  |
|                                   | Parameter                          | Parameter data which the cursor points          |  |  |
|                                   | Up                                 | increases                                       |  |  |
|                                   | Paramet                            | Parameter data which the cursor points          |  |  |
|                                   | er down                            | decreases                                       |  |  |

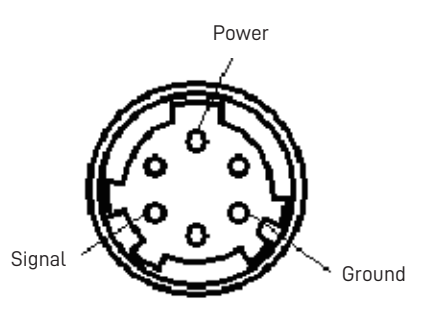

Fig.4 x9 socket

AC/DC output socket, the socket is stereo output socket, when matches with the plug, the definition of each pin plug shown as below:

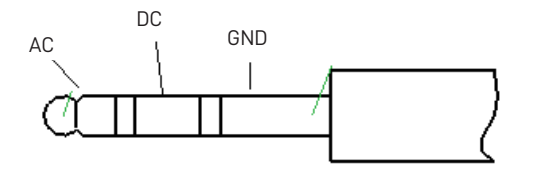

Fig 5. AC and DC output

RS232 output socket, the socket type uses the RJ45 socket, pins are defined as below:

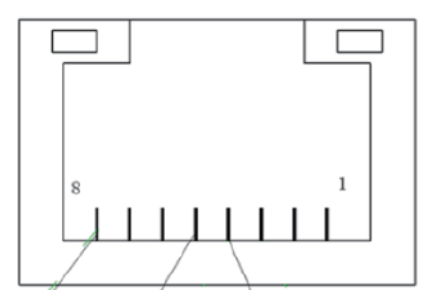

RS232 port serial input, only two serial output signals, the pins are defined as follow:

| 1     | 2     | 3   | 4   | 5   | 6     | 7             | 8   |
|-------|-------|-----|-----|-----|-------|---------------|-----|
| Power | Empty | PWM | RXD | TXD | Reset | Power control | GND |

- 1 · External power : input+4.5V~9V/output batteries voltage
- 2 · Empty
- 3 · PWM output
- $4 \cdot RXD$
- $5 \cdot TXD$
- 6  $\,\cdot\,$  Reset: at ordinary times should be hung up, heightening level will be reset  $\,\circ\,$
- 7 · Power control: at ordinary times should be hung up, heightening level will turn on instrument power supply
- $8 \cdot \text{GND}$

#### Table 2 Definition of symbol

| Symbol | Definition                                                            |
|--------|-----------------------------------------------------------------------|
| Ê      | Battery level display                                                 |
| ×-     | Microphone setup: diffusion field type                                |
| •      | Integrating measurement and statistical<br>analysis are in progress   |
| =      | Integrating measurement and statistical<br>analysis are paused        |
| ľ      | logging the varying waves of SPL with time                            |
| Î      | Recording                                                             |
| 8      | The measured signal surpasses the upper limit<br>of measurement range |
| ¥      | The measured signal under the lower limit of measurement range        |

## **Operation before measurement**

## 4.1 Check list

- (1) Check whether the microphone has been installed correctly.
- 2 Check whether battery has been put in.
- ③ If necessary, calibrate it with a sound calibrator.

4 The meter should be tested by relative department regularly (such as one year) to ensure its accuracy.

#### 4.2 Use of windscreen

If windy, you may use a windscreen to reduce influence of wind noise. There are different types of windscreens to choose. A  $\phi35\times60$  size windscreen can reduce noise about 10dB-15dB, See Appendix D, the influence of free-field responses for a meter with a windscreen when there is no wind.

#### 4.3 External power supply

The Sound Level Meter can be connected with external power through the  $\varphi$ 1.1 external power socket at the lower right of the instrument. At this time, the inner battery will be cut-off automatically. The voltage range of the external power supply is 4.5V~9V. The shell of plug is the cathode and the core of plug is the anode. When the Sound Level Meter is used continuously for a long time, it is recommended to use an external power supply.

## 4.4 Check and change of battery

There are two kinds of battery:  $4{\times}LR03$  batteries or Lithium batteries.

While operating, the meter will check battery power automatically, if it is low, the under-voltage indicator will be lighted up, which reminds users to change batteries. After changing the batteries, the meter will operate normally again. When the lithium batteries are low in power, they should be powered by the external power supply with an USB socket.

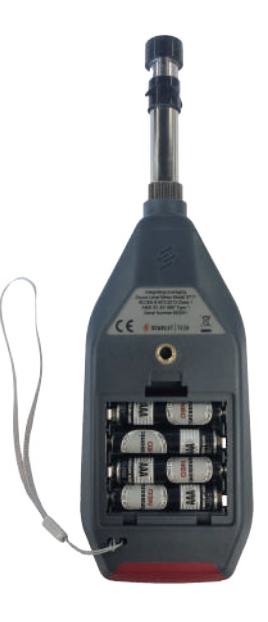

Fig 6. LR03 batteries

## Calibration

Normally, the meter doesn't need to be calibrated because it had been calibrated before sale. If it hasn't been used for a long time, or the microphone is changed or overhauled, you should calibrate it again.

Move the cursor on "6.Cali." on the main menu and press 🖃 key, then enter submenu of Calibration. See as follows:

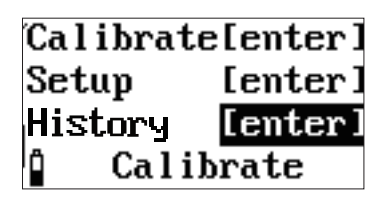

Fig 7. Calibration submenu

First row: Acoustic Calibration. You can use acoustic calibrator to calibrate the sensitivity of the instrument.

Second row: Calibration Setup. You can set the SPL of the acoustic calibrator or the sensitivity of the microphone.

Third row: Calibration History of the instrument.

## **5.1 Acoustic calibration**

Move the cursor on the first row and press  $\frown$  key, then you enter the calibration interface. The display shown as follows:

Fig 8. Acoustic calibration of microphone

"Lp= dB 94": The number "94" is the SPL of the calibrator, i.e. the SPL for the instrument to be calibrated. The data after "Lp=" is the SPL which is measured by the instrument during the calibration. "Lx= dB -30.0": The number "-30.0" is the sensitivity level of microphone. The data after "Lx=" is the newly calibrated sensitivity level of the microphone. Range: 25-120 dBA the lower measurement range with the Lx above.

When sound level calibrator is installed on the microphone, turn on the power supply. Press region key to initiate the calibration process. A digit is displaying on the lower right corner of the screen, which change to 9 from 0 and then pauses, press region key and the new microphone sensitivity level is saved.

## 5.2 Calibration setup (Use ST-120 Calibrator)

Move the cursor to the second row on the calibration submenu, press 🖃 key and enter calibration setup interface. The following message appears:

| Serial:87654321  |
|------------------|
| MIC.Sen.:-30.0dE |
| Cali.SPL: 94.0dE |
| 🕯 Setup Mic.     |

| Serial:87654321  |
|------------------|
| MIC.Sen.:-30.0dB |
| Cali.SPL:114.0dE |
| Setup Mic.       |

"Serial:": Serial number of the microphone set by the producer. It cannot be modified. "MIC.Sen.": Sensitivity level of the microphone. You can adjust the sensitivity level of the microphone by pressing 🕢 or 💎 key.

Fig 9 Calibration setup

"Cali.SPL": Sound pressure level of the calibrator. If your calibration SPL is not 94.0 dB, press or vector key to make it reach the output SPL of the calibrator. Press vector key after the adjustment, the instrument will save the operation and display "OK" on the lower right corner of the screen.

It takes 10 seconds to do the calibration. Then turn the calibrator ST-120 to 114.0 dB. Press • or • key to make it reach the output SPL of the calibrator. Repeat calibration at the level of 114.0dB.

## 5.3 Calibration history list

Move the cursor on the second row on calibration submenu, and press 🛹 key to enter the calibration history list. The following message appears:

| Cali<br>16-12 | -15 1 | e<br>2:37 | Lx(dB)<br>-30.0 |
|---------------|-------|-----------|-----------------|
|               |       |           |                 |
|               |       |           |                 |

Fig 10 Calibration history list

One line represents one calibration record. One calibration record includes record time and the sensitivity level of the microphone. You can view the calibration history of microphone 1 by pressing key.

Press e key and the instrument will ask you whether to delete the calibration history. If press e key again, all of the calibration histories will be erased.

## **Operation of ST-11**

## 6.1 main menu

After pressing key, the instrument does self-check and shows the Host Number, Microphones Number, Model, and Configuration Number as follows:

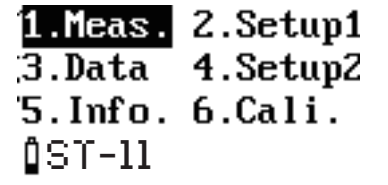

Fig 11. Main menu

## 6.2 DISP display interface

Move the cursor to "1." and press 🕢 key, the display will show as follows:

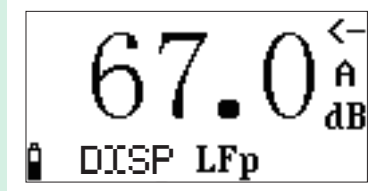

Fig 12. DISP interface

The cursor can be moved between the "DISP", "LFp" and "A", press or vekey can change "DISP" to "List" interface. And "LFp" can be changed between these parameters "LSp", "Lip", "Leq, t, "Lpeak", "Leq, T", "LFmax", "LFmin", "LSmax", "LSmin", "LImax" "LImin", "SEL", "Lex8h", "LAVG", "TWA", "DOSE " "L5", "L10", "L50", "L90", "L95" and "SD". When the meter doesn't do integrating measurement, the "Lpeak", "Leq,T", "LFmax", "LFmin", "LSmax", "LFmin", "LSmax", "LSmax", "LSmin", "LFmin", "LSmax", "LSmin", "LFmin", "LSmax", "LSmin", "LSmax", "LFmin", "LSmax", "LSmin", "LSmax", "LSmin", "SEL", "Lex8h", "LAVG", "TWA", "DOSE", "L5", "L10", "L50", "L90", "L90", "TWA", "DOSE", "L5", "L10", "L50", "L90", "L90", "TWA", "DOSE", "L5", "L10", "L50", "L90", "L90", "L95", "SD" will be displayed as "0.0". The symbol "< ---" means the current range is in the low range.

## 6.3 List display interface

When cursor is at "1." in the main menu, press 🖃 key, and the instrument will go into the measurement interface, shown as below:

The first three rows show the measurement results. The cursor can be moved to "List", "C", "LFp", "LSp", "LIp". When cursor is at "C", press or the weighting to "Z"; when cursor is at "LFp", "LSp" or "LIp", press or the weighting to "Z"; when cursor is at "LFp", "LSp" or "LIp", press or the key can change to other measurement parameters. such as: LFp, LSp, LIp, Leq,t, Lpeak, Leq,T, LFmax, LFmin, LSmax, LSmin, LImax, LImin, SEL, Lex8h, LAVG, TWA, DOSE, L5, L10, L50, L90, L95, SD, Ts, Tm, Volt, Date, Time, and E.

The last row "LW" is the logging and sound recording function open. Note: the logging and sound recording function is the optional function in ST-11D.

## 6.4 "Setup1" submenu

6.4.1 Page 1

Move the cursor to "2.Setup1" on the main menu and press 🛃 key, the instrument will enter "2.Setup1" interface and display as follows:

"Work Mode" : To meet different measurement standards and purposes, ST-11 has many parameters for you to choose. You can preset the parameters according to the relevant standards and purposes, divide them into different parameter combinations and make different names. Then you only need to choose the relevant parameter combinations for your measurement requests and do not need to set every parameter. If there are no suitable parameter combinations in the instrument, "----" is displayed behind and new parameters combinations can be made by PC. ST-11 can store at most 32 parameter combinations. See the operation manual in the instruction of relevant instrument management software.

"Auto name": after finishing measurement, it will save and change the group name. "N/A" means auto name is not available, "yes" means turn on and using this function. "Name: DATA \_0000": the measurement group name of the results. The former 4 characters will be kept as the former 4 characters of the file name saved in USB flash disk. The instrument can save 128 measurement group names at most. You can write new names by PC.

"P:1": page 1

The cursor can be moved between "P:", "Work Mode", "Auto name", and "Name". Press c or v key and to be back to the main menu.

| Cursor   | Available options | Remarks       |
|----------|-------------------|---------------|
| position |                   | Page turning  |
| P:       | 2 or 4            | Choose other  |
| Work     | Next prestore     | work mode     |
| Mode     | work mode         | Whether       |
| Auto     | N/A, Yes          | automatically |
| Name     |                   | name or not   |
| Name     | Next prestore     | Recall other  |
|          | measurement       | measurement   |
|          | name              | names         |

Table 2 the cursor location and the relevant available options on page1

#### 6.4.2 Page 2

Move the cursor on "P:1" and press key, the instrument will enter page 2 and display as follows:

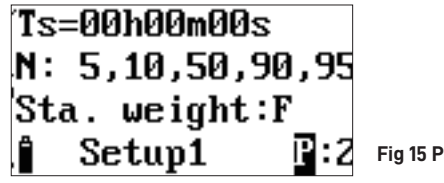

Fig 15 Page 2 of Step 1

Ts=00h00m00s": preset measuring time. If can be set from 1 second to 24 hours. When reaches the preset measuring time, the instrument will stop integrating measurement and statistical analysis, and save the measurement results.

"N : 5, 10, 50, 90, 95": statistical SPL. Statistic sound levels can set the statistic numbers from 1 ~ 99 at random.

"Sta. weighting" : time weighting when making a statistical analysis.

| Cursor position     | Available options    | Remarks       |
|---------------------|----------------------|---------------|
| P:                  | 3 or 1               | Page turning  |
| h                   | 01h~24h              | hour          |
| М                   | 01m~59m              | minute        |
| S                   | 01s~59s              | second        |
| 5, 10, 50, 90 or 95 | Numbers from 1 to 99 | Set statistic |
|                     |                      | sound level   |
| Sta. weighting      | F, S, I              |               |

#### 6.4.3 Page 3

Move the cursor on "P:2" and press key when under "2.Setup1" interface, the instrument will enter page 3 and display as follows:

| Exchange Ra | te :3 |                          |
|-------------|-------|--------------------------|
| Threshold   | :40dB |                          |
| Criterion   | :85dB |                          |
| SETUP1      | Р:Э   | Fig 16. Page 3 of Step 1 |

"Exchange Rate": exchange rate can be set between 3, 4, 5 and 6.

"Threshold": the threshold value can be set from 40 to 90dB. If time weighted SPL is less than the value, it will not participate in TWA, Dose and LAVG calculations. "Criterion": the criterion value can be set from 70 to 90dB. Relevant law regulates to input 8 hours criterion value.

#### 6.4.4 Page 4

Move the cursor on "P:3" and press  $\bigcirc$  key when under "2.Setup1" interface, the instrument will enter page 4 and display as follows:

```
MIC. Type:Free
Language:English
Range:25-120dBA
SETUP1 P:4 Fig 17. Page 4 of Step 1
```

"MIC. Type": the mode of microphone. Free and Random mode are optional, means free field type and random incidence type. The ST-11 is equipped with free field microphone by the producer. If random incidence microphone is requested by some countries' standards, change the option to "Random", so the instrument will automatically modify the high frequency to meet the request of frequency response of random incidence microphone.

"Language": Chinese and English

"Range": Range of Linearity level.

## 6.5 "2.Setup2" submenu

Move the cursor on "4.Setup2" and press 🕡 key when on the main menu, the instrument will enter page 1 under "4.Setup2" interface and display as follows:

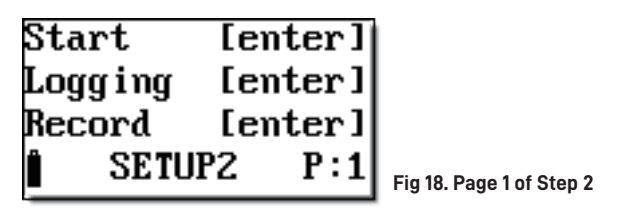

"2.Setup2" is for setting of starting mode, auto-pause, restart, hardware, power supply, clock, logging and recording. Move the cursor on "P:1", then press () or () key and enter page 2. The screen displays as follows:

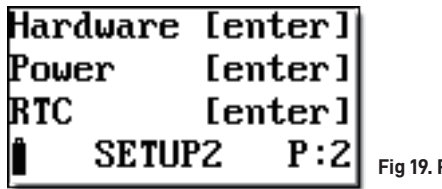

Fig 19. Page 2 of Step 2

If the user already has authorization of data logging and recording software, move the cursor to "P:2", press 
or 
key and enter page3. The screen displays as follows:

| Loą | yg i ng | [eı | nter]       |            |
|-----|---------|-----|-------------|------------|
| Rea | cord    | [eı | nter]       |            |
| ů   | SETU    | PZ  | <b>P</b> :3 | Fig 20. Pa |

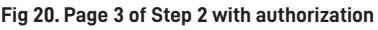

Otherwise it will remind user to input a 14 bit authorization code.

## 6.5.1 Starting setup

When on page 1 under setup 2 interface, move the cursor to the first row, press 🗾 key and enter starting setup interface. The screen displays shown as follows:

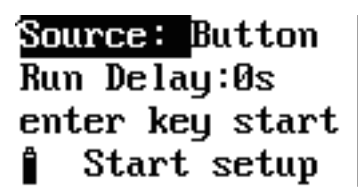

Fig 22. Starting setup

"Source": trigger source, including Clock, Button, Equivalent interval, Limit-surpassing and serial. Applications of each trigger source are listed in the Table 3:

| No | Source           | Remarks                              |
|----|------------------|--------------------------------------|
| 1  | Clock            | Start when reach the specified time  |
| 2  | Button           | Start by pressing the Button         |
| 3  | Equivalent       | Start when each time measurement     |
|    | interval         | has the equivalent intervals         |
| 4  | Limit-surpassing | Start when the current value exceeds |
|    |                  | the specified limit value            |
| 5  | serial           | Continuously measure                 |

Table 3 Applications of the trigger sources

#### 6.5.1.1 The timing start

When choosing "Clock", "Date" and "Time" are displayed on the screen. You can preset a certain time, and when the preset time is reached, the instrument will automatically start measuring. You can move the cursor on Year, Month, Day, Hour, Minute and Second either, and use or vertex key to adjust the time. When a parameter reaches its end, it displays "\*\*" which means the parameter does not participate in comparison. The instrument can be triggered once an hour, once a day, or once a month.

| Source: Clock |
|---------------|
| Date:09-12-25 |
| Time:08:03:00 |
| Start setup   |

Fig 23. Starting setup of clock

#### 6.5.1.2 Button start

When choosing "Button", the screen displays as follows:

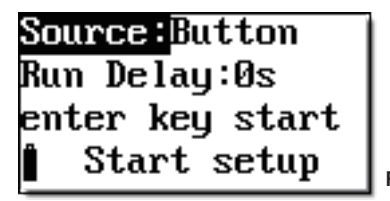

Fig 24. Starting setup of button

"Run Delay": delay time for starting measurement can be set after pressing 🛃 key. If Os is chosen, is the measurement will start right away.

Note : Though some certain trigger mode is chosen, you can still start measurement by pressing 🕡 key while on "1.Meas" submenu interface.

## 6.5.1.3 Equivalent interval activation

When choose "Equivalent interval", the instrument displays as follows:

| So | urce:  | Interval |
|----|--------|----------|
| De | lta_T: | 1min     |
| Â  | Start  | setup    |

Fig 25. Starting setup of interval

"Delta\_T": interval time for each starting measurement, which can be set between 1min, 5min, 10min, 20min, 30min and 1hour. For example "5 min" means starting at every 5 minutes.

Note: when Ts is longer than this interval, the actual measurement time is according to Ts and the starting time will be delayed.

## 6.5.1.4 Limit-surpassing start

When choose "Limit", the instrument displays as follows:

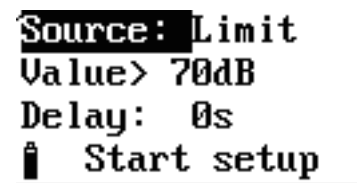

Fig 26. Starting setup of limit

"Value": the preset limit value. If the value is being exceeded, the instrument will start measuring. The value can be set between 40 ~140.

"Delay": the continuous limit-surpassing time. The instrument starts measurement when the time-weighted average index SPL for analysis of channel 0 surpasses the limit. The measurement will continue when the accumulated limit-surpassing time exceeds the "Delay" value, otherwise it will stop. The value can be set from 0 to 999s.

## 6.5.1.5 Serial measurement

When choose "serial", the display shows as follows:

| Source: | Serial  |
|---------|---------|
| First : | 1min    |
| Total : | 1440    |
| 🕯 Start | : setup |

Fig 27. Continuous measurement

"First Ts": the measurement time for each group, the time can be set by user or choose between 1min, 5mim, 10min, 20min, 30min and 1hour.

"Total": the total groups of continuous measurement. The number can be set from 1 to 1440.

## 6.5.2 Auto pause/Restart setup

Move the cursor to the second and third row under "setup 2" interface and press 🖃 key, then enter Auto pause / Restart setup interface.

Mode:N/A Date:09-12-25 Time:08:01:00 Pause Clock

Fig 28. Auto pause/Restart setup

Note : When enter restart interface, "Restart clock" is displayed on the bottom row. "Mode": working mode of auto pause or restart setup which can be chosen between N/A and Clock. When N/A is chosen, the instrument will not pause or restart. When Clock is chosen, the instrument will auto pause or restart when the internal clock reaches at the fixed time.

"Date": the fixed date for auto pause/ restart

"Time": the fixed time for auto pause/restart

You can move the cursor on Year, Month, Day, Hour, Minute and Second either, and use or vector key to adjust the time. When a parameter reaches its end, it displays "\*\*" which means the parameter does not participate in comparison when auto-on or auto-off. The instrument can switch on or off once an hour, once a day, once a month...... It is suggested to use Auto pause or Restart function together with Timed Activation function to make automatic measurement.

## 6.5.3 Hardware setup

Move the cursor to the "hardware" on page 2 under "setup 2" interface. Press 🖃 then it displays as follows:

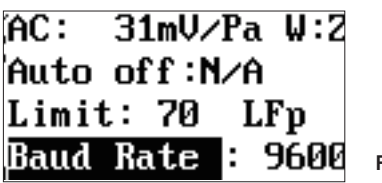

Fig 29. Hardware setup

The first line shows the amplitude of AC output and frequency weighting. The second row shows whether the instrument will turn off automatically for a long time without any operation. The third row shows the indicator lamp light specified threshold. The fourth row shows the baud rate of serial port. The cursor can be moved to "AC", "W", "Auto-off", "Limit" and "Baud rate".

6.5.3.1 Adjust the amplitude of AC output

Move the cursor to "AC", press or vectors key to set up the amplitude of AC output. There're three gears can be set and each gear differs 10 times. "31mV/Pa" means when microphone gets 1 Pa sound pressure, the pins of AC output will output about 31mV AC signal. When the AC output is set to 316 mV/Pa or 3162mV/Pa, the amplitude of the AC output will increase on the same pressure, but when the sound pressure effects on the microphone is too high, AC output may distort.

| Amplitude of AC output                                                      | 31mV/Pa | 316mV/Pa | 3162mV/Pa |
|-----------------------------------------------------------------------------|---------|----------|-----------|
| The upper limit sound<br>pressure when maximum<br>output with no distortion | 1Pa     | 0.1Pa    | 0.01Pa    |

## 6.5.3.2 Choice of frequency weighting for AC output

Behind "W", "Z" means do not take frequency weighting, "A" means the AC output signal do A frequency weighting, "C" means the AC output signal do C frequency weighting. Move the cursor to "W", the frequency can be changed.

## 6.5.3.3 Auto-off function

The instrument can be auto-off when there's no operation in a period of time (except "On" Key), it is possible to cancel this function. When the second row shows "10s" behind "Auto-off", means if more than 10s with no operation, the instrument will be auto-off. If it shows "invalid", it means the auto-off function is invalid. Move the cursor to "Auto-off", press or the key can change "Auto-off" between "invalid" and "10s", "20 s", "30 s", "40 s", "50 s", "60 s", "70s", "80s", "90s".

## 6.5.3.4 Overrun alarm function

The value of "Limit" is limit value on the third row. When the instrument is under the measuring interface, the measured instantaneous sound pressure level is greater than the limit value, "Lamp" light at the bottom of the instrument will be lighted up for at least one second. Move the cursor to "Limit" and press  $\checkmark$  or  $\checkmark$  key to adjust the threshold value between 20-140 dB.

## 6.5.3.5 Baud rate

If the user matched serial port, the RS232 output port at the bottom of the instrument can be connected with PC for data transmission, move cursor to "Baud rate of" and press 
or 
key can change "Baud rate" between "9600", "19200", "57600".
Note: After changing the baud rate, please press "
"
"
key to save the changed baud rate, otherwise the change will be invalid.

## 6.5.4 Calendar clock adjustment

Move the cursor to the third row on page 2 under "setup 2" interface. Press " 🖃 " key and enter calendar clock adjustment setup interface. It displays as follows:

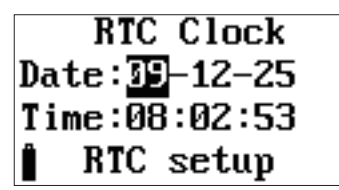

Fig 31. RTC clock setup

You can move the cursor between Year, Month, Day, Hour, Minute and Second, and use or v key to adjust the time. After the adjustment, press v or c and back to page 2 under setup 2 interface.

#### 6.5.5 Logging setup (Optional in ST-11D)

Move the cursor to the third row when on page 3 under "setup 2" interface and press key, you can enter the recording setup interface. It displays as follows:

| °Context: N∕A | Context: Li&Leq<br>Sample : 0.5s | 5                       |
|---------------|----------------------------------|-------------------------|
| Logging setup | Logging setur                    | ] Fig 32. Logging setup |

Table 5 Logging content

| NO. | type   | Logging content                                                      |
|-----|--------|----------------------------------------------------------------------|
| 1   | N/A    | Not logging                                                          |
| 2   | Linst  | Logging the instant SPL                                              |
| 3   | Leq,t  | Logging the short-time equivalent SPL                                |
| 4   | Li&Leq | Logging the instant SPL and short-time equivalent SPL simultaneously |

"content": N/A, Linst, Leq,t and Li&Leq optional. "Sample": Sample interval. You can set the parameter from 0.01s to 6s when Linst is chosen. If "Leq,t" is chosen, you can set the parameter from 0.1s to 60.0s.

## 6.5.6 Recording setup (Optional in ST-11D)

Move the cursor to the third row when on page 1 under "setup 2" interface and press wey, you can enter recording setup interface. It displays as follows:

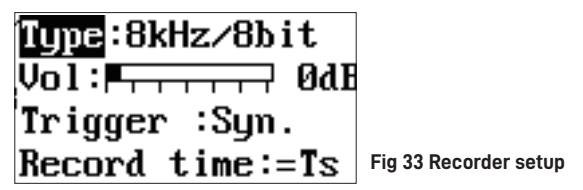

"Type": recording mode. "N/A", 48kHz, 16bit", "24kHz, 16bit", "12kHz, 8bit" optional.

Table 6 Recording type

| No. | Туре        | Applications                                                                   |
|-----|-------------|--------------------------------------------------------------------------------|
| 1   | N/A         | No recording                                                                   |
| 2   | 48kHz,16bit | High sample frequency, high accuracy, big capacity files for further analysis. |
| 3   | 16kHz,16bit | Medium sample frequency, medium capacity files for further analysis.           |
| 4   | 8kHz, 8bit  | Low sample frequency, low capacity files only for monitoring                   |

"Vol": Turn up the volume while recording. You can adjust the parameter every 6dB from 0 to 48 dB. If the measuring signals are small, you might choose the higher volume to let the amplitude of recorded waves bigger. If the measuring signals are large, you might choose the lower volume in case the amplitude of the recorded waves are limited. Use "

"Trigger": trigger way of recording. You can choose between "Synchrony" and numerical values. "Synchrony" means recording keeps pace with integral measurement, i.e. recording the waves while measurement starts, recording accomplished while measurement finished. "Numerical values" means the instrument starts recording the waves when the average index SPL for analysis of relevant channel surpasses it. The value can be set among 1 ~ 120.

"Record time": Time for limit-surpassing recording activation. 10s, 20s, 30s, 40s, 50s, 60s, 70s, 80s and 90s are optional. If "Synchrony" is chosen on the last page, "=Ts" is displayed and setup cannot be set.

## 6.6 "Data" submenu

Move the cursor on "3.Data" on the main menu and enter submenu of data management. It displays as follows:

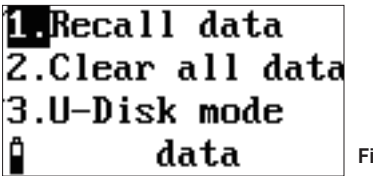

Fig 34. "Data" submenu

"1.Recall data": to recall the data stored in the instrument

"2.Clear all data": to delete the data stored in the instrument

"3.U-Disk mode": change the meter into USB mode

## 6.6.1 Data recall

Move the cursor on the first row under data management interface, and press 🖃 key. It displays as follows:

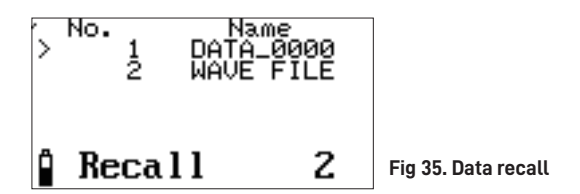

First row: the header ;

Last row: working status of the instrument, from left to right is "battery voltage, data recall, total groups of the data"

Middle: the serial number and name of each group of data. The ">" on the far left is the cursor.

Note : If the measurement name is "WAVE FILE" , it means the file is recording results of waves and cannot recall data.

The instrument displays group serial number with measurement date or measurement time by pressing "

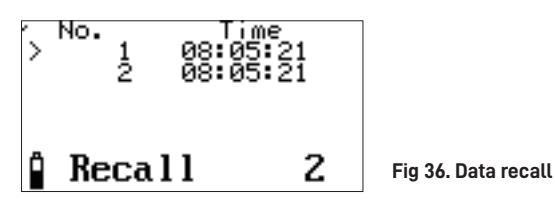

Press Cursor key and the cursor can be moved to the next row. When the cursor is moved to the bottom of the screen, the screen will automatically turn the pages; when reach the bottom of the file list, the screen will return to page1.

You can press 🖃 key and view the data that the cursor is pointing at. See the followings:

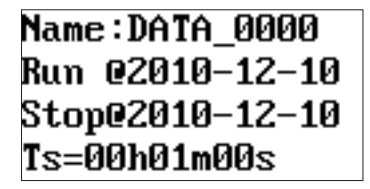

Fig 37. Data recall

Press 
or 
key to view the previous page or the next page; press 
or 
key to view the second column; press 
key and it displays as follows:

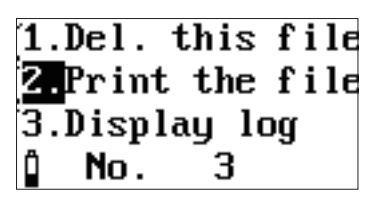

Fig 38 Delete and print current data or display the logging data

"1.Del.this file": Press 🖃 key when the cursor stays here, the instrument will delete the data group which is being viewed.

"2.Display log": Press 🖃 key when the cursor stays here, the instantaneous SPL will be displayed. If the instantaneous SPL is not logged during integral measuring, "2.Display log" will not be displayed and the instantaneous SPL layout is shown as follows:

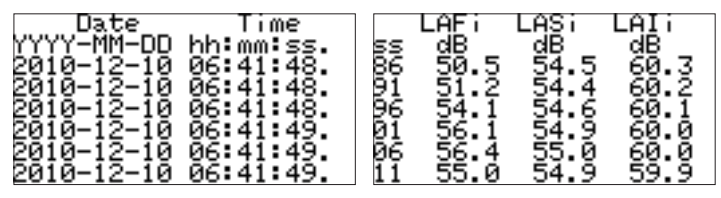

Fig 39 Display the logging data

Press key under this interface and the data of next column will be displayed; press " " vr " " key, the data of next page will be displayed.

## 6.6.2 Clear all

If you press 🛃 key when the cursor stays on the second row on data management submenu, the instrument will prompt as follows:

| 1.Recall  | data |
|-----------|------|
| Are you s | ure? |
| 3.U-Disk  | mode |
| 🕯 da      | ta   |

Fig 40. Delete all data

If you want to delete all the data in the instrument, press 🕡 key; otherwise, press other key to return.

## 6.6.3 Turn to USB disk mode

Press red key while the cursor staying on the second row on data management submenu, the instrument will turn the stored data in FAT32 format to let the data be read correctly when the instrument is connected to PC as a USB disk.

When the instrument works as a USB disk, the filename inside is composed of 3 parts: the former 4 characters of the measurement name, 4 serial numbers and the filename extension. The filename extension includes 3 kinds: AWA for integral analysis data, LOG for logged data, WAV for recording data. ASV and LOG files can be opened by Notepad or Excel program while WAV files can be opened by "windows media player".

## 6.7 Information of instrument

Move the cursor on "5.Info." on the main menu and press 🛹 key, instrument information interface is entered. See as follows:

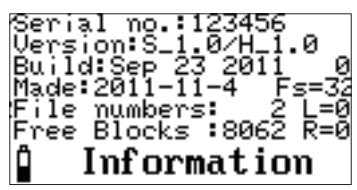

Fig 41 Basic information

"Serial no.123456": The meter serial number is 0123456.

"Version:S\_1.0/H\_1.0": The software version of the instrument is 1.0, the hardware version is 1.0.

"Build: Sep 23 2011": The software of the instrument was written on "Sep 11, 2011". "File numbers:2": 2 groups of data are stored in the instrument.

"Free Blocks: 8062": 8062 Blocks are available for 8062 groups of data to be saved. "Made: 2011-11-4": The instrument was manufactured on Nov. 1, 2011.

Press  $\checkmark$  or  $\checkmark$  key under this interface, then enter clock display interface. See as follows:

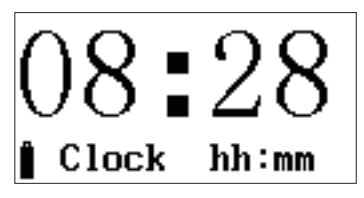

Fig 42. RTC clock setup

Current time is displayed under the interface. If you press Cursor key, or key, it will change the display time.

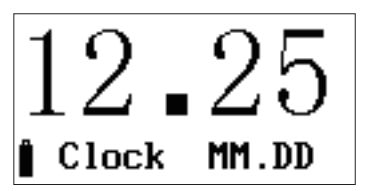

Fig 43. RTC clock setup

If you press 🖃 key at the calendar clock page, the instrument will automatically turn off and go in the standby mode, with power consumption around 4mA. Press 🖃 key again and the instrument turns on display again.

## Appendix A: Nominal free field response of AWA14425 type test capacitor microphone in the reference direction

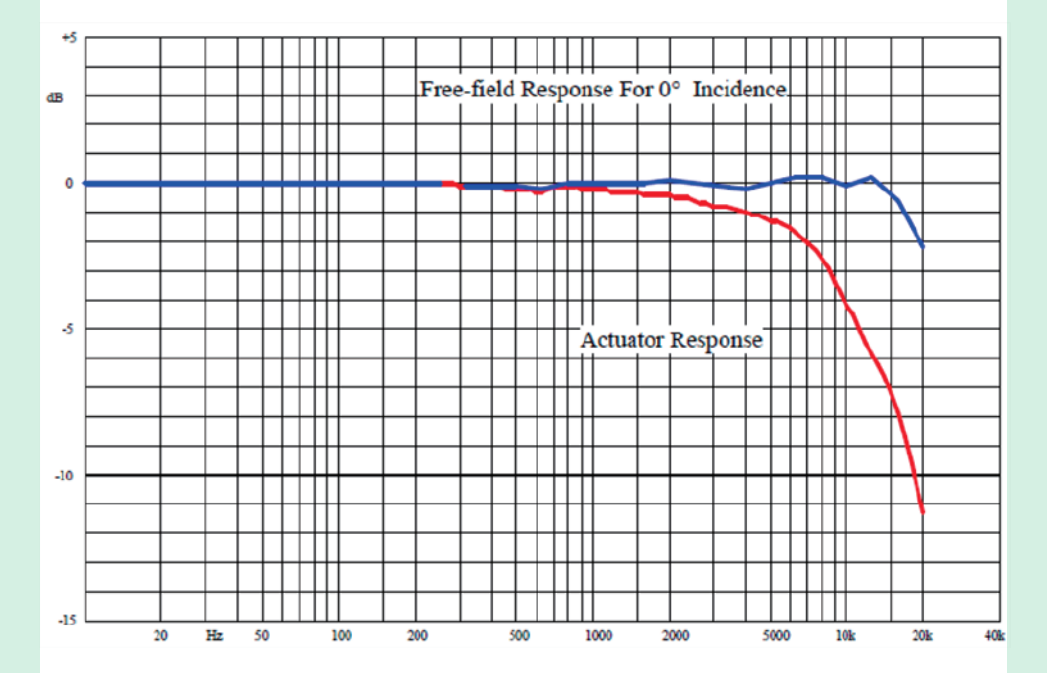

Appendix B

Appendix B: In condition of approximate reference environment the free field frequency response of sound level meter in reference direction.

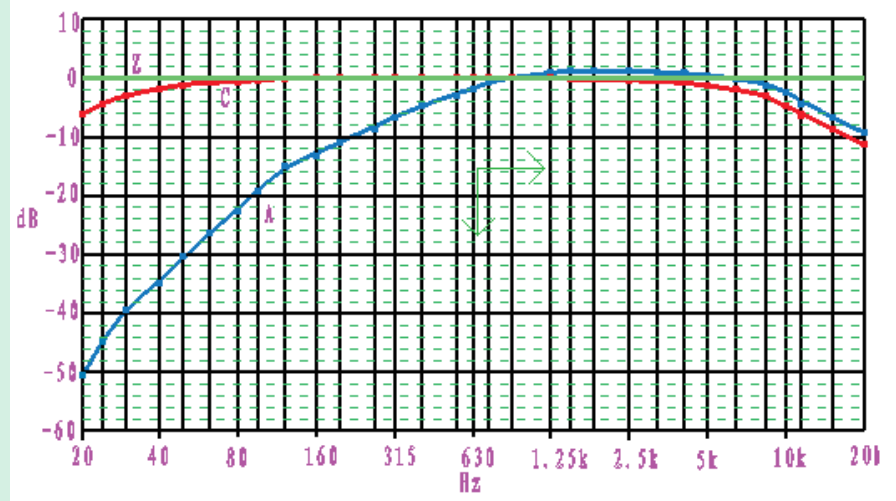

#### Appendix C

The free field response of sound level meter in different directions under no wind condition and installed with  $\phi35\times60$  windscreen

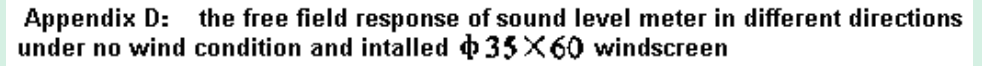

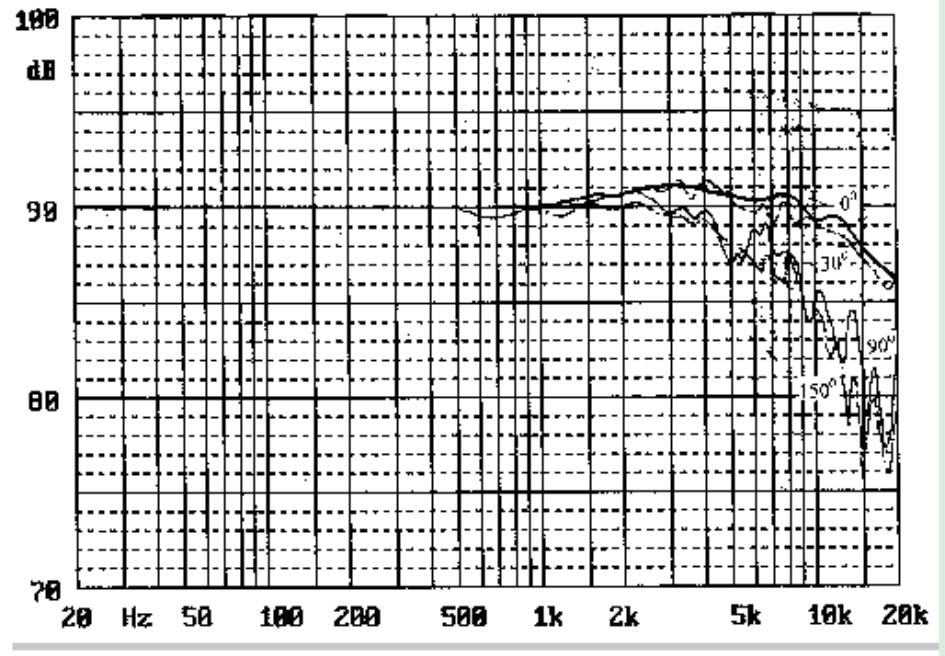

#### Appendix D

The frequency Response of free-field Type and Random Type microphone when directivity is 90 degrees in the free field

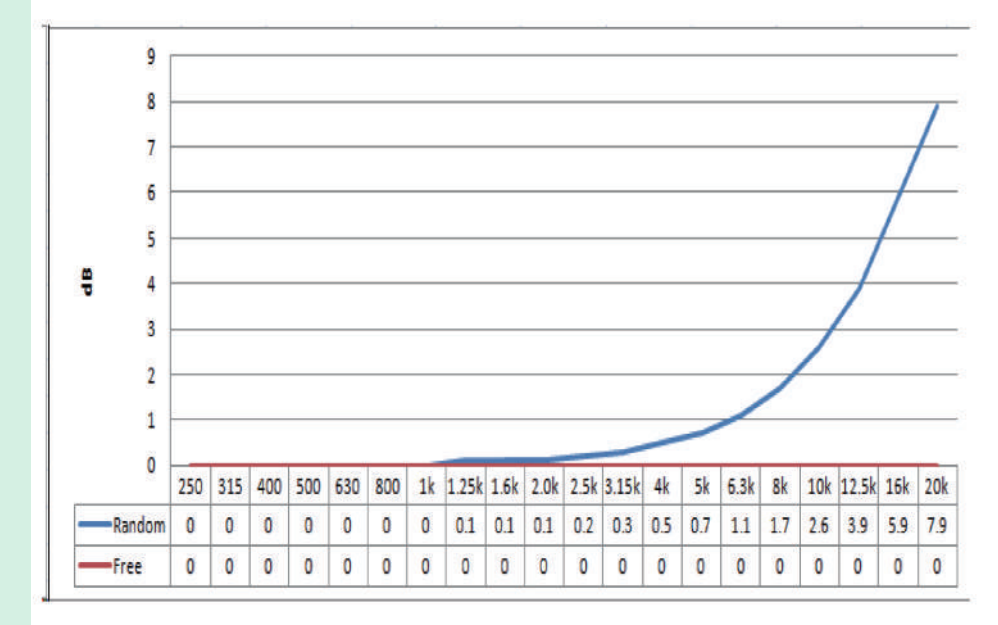

## Appendix E: vocabulary of terms

#### The instrument shows common symbols and terms

| Exchange<br>Rate | When noise dose doubled, the added value of time weighting average SPL                          |
|------------------|-------------------------------------------------------------------------------------------------|
| Threshold        | If time weighted SPL less than the value, it will not participate in TWA, LAVG calculations     |
| Criterion        | When noise dose is more that this value, the corresponding<br>instructor light will be lighted  |
| LFp              | F-weighted maximum SPL (sound pressure level) in 1 second<br>F-weighted maximum SPL in 1 second |
| LSp              | I-weighted maximum SPL in 1 second                                                              |
| Llp              | Short-time equivalent SPL. t is the average integral time,                                      |
| Leq,t            | which is determined by the set sampling interval. t is generally less than 10s.                 |
| Leq,T            | Equivalent-continuous SPL. T is the average integral time                                       |
|                  | which can be set casually from 1 second to 24 hours                                             |
| Lpeak            | Peak SPL                                                                                        |
| LFmax            | maximum sound pressure level, F-weighted                                                        |
| LFmin            | minimum sound pressure level, F-weighted                                                        |
| LSmax            | maximum sound pressure level, slow detector                                                     |
| LSmin            | minimum sound pressure level, slow detector                                                     |
| Llmax            | I-weighted maximum SPL                                                                          |
| Llmin            | I-weighted minimum SPL                                                                          |
| SEL              | Sound exposure level                                                                            |
| E                | Personal sound exposure, expressed in Pa2h                                                      |
| Lex,8h           | equivalent SPL of 8 hours                                                                       |
| LAVG             | Average SPL                                                                                     |
| TWA              | Time-weighted average SPL                                                                       |
| DOSE             | Noise dose, which is the percentage of time that a person is                                    |
|                  | exposed to noise that is potentially damaging to hearing. 100%                                  |
|                  | represents the noise exposure has exceeded the standard.                                        |
| LN               | statistic SPL. N is an integer ranges from 1 ~ 99 and can be                                    |
|                  | casually chosen by the user                                                                     |
| Linst            | The instant value of time-weighted SPL                                                          |

## Safety, Handling, & Maintenance

## Important safety information

**WARNING:** Failure to follow these safety instructions could result in re, electric shock, or other injuries, or damage to sound level meter or other property. Read all the safety information below before using sound level meter.

**Operate** Avoid using instrument in humid or wet places. Make sure that humidity is within the limits indicated in the next section. Avoid using meter in presence of explosive gas, combustible gas, steam or excessive dust.. Be sure to turn it off after use. If you expect not to use the instrument for a long period remove batteries to avoid leakages of battery liquid which could damage the its inner components.

**Handling** Handle the meter with care. It is made of sensitive electronic components. The meter can be damaged if dropped, burned, punctured, or crushed, or if it comes in contact with liquid. Don't use a damaged meter, such as one with a cracked screen, as it may cause injury.

## Important handling information

**Cleaning** Clean instrument immediately if it comes in contact with anything that may cause stains—

such as dirt, ink, makeup, or lotions. To clean:

- Disconnect all cables and turn instrument off.
- Use a soft, lint-free cloth.
- Avoid getting moisture in openings.
- Don't use cleaning products or compressed air.

**Operating temperature** The instrument is designed to work in ambient temperatures between 5° and 40° C (41° and 104° F) and stored in temperatures between -10° and 60° C (14° and 140° F). The instrument can be damaged and battery life shortened if stored or operated outside of these temperature ranges. Avoid exposing the instrument to direct sunlight even the the air temperature is within the limits.

**Operating humidity** The instrument is designed to work in humidity < 80%rh and stored in dry place where humidity is less than 70%rh.

**Store microphone carefully** Microphone is the key component of the instrument and keep it dry and avoid severe shake or vibration.

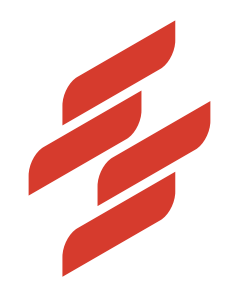

Scarlet Tech Co., Ltd. © 2015 Scarlet Tech Co., Ltd. All rights reserved. 4F-3, No. 347, HePing E Rd, 2nd Sec, DaAn District, Taipei City 106, Taiwan info@scarlet.com.tw www.scarlet-tech.com

version 200803